Alumna: Yadira Guadalupe Morales Ramírez.

Escuela. Universidad Del Sureste "UDS".

Catedrática. Andrés Alejandro Reyes Molin

**UDS** 

Mi Universidad

Nombre de la actividad. Súper notas de Computación.

Primer cuatrimestre, grupo A.

Lugar y Fecha. Comitán de Domínguez, Chiapas. Octubre de 2022.

## Tabla.

Para insertar rápidamente una tabla, se debe dar clic en Insertar, después Tabla y mover el cursor sobre la cuadrícula hasta resaltar el número de columnas y filas que se necesitan.

| ⊟ 5 - 0                                    | \$ + 00 + +                                                                                                    |                                                                | Documento1 - Word ( | (imor de activación de productos) |            | 80                  | - 8                     | ×      |
|--------------------------------------------|----------------------------------------------------------------------------------------------------|----------------------------------------------------------------|---------------------|-----------------------------------|------------|---------------------|-------------------------|--------|
| Archivo Inicio                             | irontar Diseño Formato Re                                                                                                    |                                                                |                     |                                   |            |                     | sesión R Cor            | mpatir |
| Portada * Página en blanco Salto de página | Table Independent Formation                                                                                                    | SmatAtt<br>Grifice<br>Grifice<br>Grifice<br>Grifice<br>Grifice | W . Witpeda         | Video<br>n linea                  | Comentario | Cuadro de Δ - Ξ - Π | Ecuación *<br>Simbolo * |        |
| repros                                     | journale.     journale.     journale. |                                                                |                     |                                   |            |                     |                         |        |

Se debe dar clic y la tabla aparece en el documento. Se puede Agregar o eliminar filas o columnas de una tabla en Word o PowerPoint.

| H 5 - 0 \$ - 00 - + Documentol - 1                                                                                                    | Vord (Error de activación de productor)                                |                                                                                                    |                                                                                      | 10 – σ x                                                                 |
|----------------------------------------------------------------------------------------------------|------------------------------------------------------------------------|----------------------------------------------------------------------------------------------------|--------------------------------------------------------------------------------------|--------------------------------------------------------------------------|
| Archivo Inicio Insertar Diseño Formato Referencias                                                                                                    |                                                                        |                                                                                                    |                                                                                      | Iniciar sesión 🔒 Compartir                                               |
| Portada -     Palpina em blancco     Station de página     Palpina     Palpina     Pa | Tienda Wikipedia<br>Discomplementos Wikipedia<br>Complementos Multimed | Marca X, Corpar<br>Marca Ra Corpar<br>GRefere Ra Corpar<br>Ta Vi Opciones de p                                           | Pie de página *<br>Pie de página *<br>Número de página *<br>stesto y pie de página * | □ - 2 - π Ecuación -<br>4 - □, Ω Simbolo -<br>1 - □ -<br>Tento Simbolo A |
|                                                                                                    |                                                                        | Disqueda jetel<br>Singnimos     Singnimos     Singnimos     Jinaugori     Jinontar     Dividar celdas     Dijdir celdas. | gente a                                                                              |                                                                          |
|                                                                                                    |                                                                        | Exities de jondi<br>III Dirección del 5<br>Exites de Servinculo<br>Exites (C = 11 -                                      | Af A = = + = + = + = + = + = + = + = + = +                                           |                                                                          |

En la pestaña Diseño de tabla, se puede elegir colores, estilos de tabla, agregar o quitar los bordes de la tabla.

| 8 2.0                                                     | \$ • 00 • •                                                |                    |                 |                  |                |                       |                                    |                |       |
|-----------------------------------------------------------|------------------------------------------------------------|--------------------|-----------------|------------------|----------------|-----------------------|------------------------------------|----------------|-------|
| Archivo Inicio                                            | Insertar Diseño Fo                                         | ormato Referencias | Correspondencia | Revisar Vista    | Diseño Present | ación 💡 "Qué deses ha | cert                               | Iniciar sesión | A Com |
| Fila de encabezado<br>Fila de totales<br>Filas con bandas | Primera columna     Üttima columna     Columnas con bandas |                    |                 |                  |                | Sorrhreado Estilos    | de Color de la pluma * Bordes Copi | 2              |       |
| Opciones                                                  | de estilo de tabla                                         |                    |                 | Estilos de tabía |                |                       | Bordes                             | 6              |       |
|                                                           |                                                            |                    |                 |                  |                |                       |                                    |                |       |
|                                                           |                                                            |                    |                 |                  |                |                       |                                    |                |       |
|                                                           |                                                            |                    |                 |                  |                |                       |                                    |                |       |
|                                                           |                                                            |                    |                 |                  |                |                       |                                    |                |       |
|                                                           |                                                            |                    |                 |                  |                |                       |                                    |                |       |
|                                                           |                                                            |                    |                 |                  |                |                       |                                    |                |       |
|                                                           | 98                                                         |                    |                 |                  |                |                       |                                    |                |       |
|                                                           |                                                            |                    |                 |                  |                |                       |                                    |                |       |
|                                                           |                                                            |                    |                 |                  |                |                       |                                    |                |       |
|                                                           |                                                            |                    |                 |                  |                |                       |                                    |                |       |
|                                                           |                                                            |                    |                 | _                |                | 1                     |                                    |                |       |
|                                                           |                                                            |                    |                 |                  |                |                       |                                    |                |       |
|                                                           |                                                            |                    |                 |                  |                |                       |                                    |                |       |
|                                                           |                                                            |                    |                 |                  |                |                       |                                    |                |       |
|                                                           |                                                            |                    |                 |                  |                |                       |                                    |                |       |
|                                                           |                                                            |                    |                 |                  |                |                       |                                    |                |       |
|                                                           |                                                            |                    |                 |                  |                |                       |                                    |                |       |
|                                                           |                                                            |                    |                 |                  |                |                       |                                    |                |       |
|                                                           |                                                            |                    |                 |                  |                |                       |                                    |                |       |
|                                                           |                                                            |                    |                 |                  |                |                       |                                    |                |       |
|                                                           |                                                            |                    |                 |                  |                |                       |                                    |                |       |
|                                                           |                                                            |                    |                 |                  |                |                       |                                    |                |       |
|                                                           |                                                            |                    |                 |                  |                |                       |                                    |                |       |
|                                                           |                                                            |                    |                 |                  |                |                       |                                    |                |       |

### Formato a tabla.

Dar clic en la tabla a la que desea aplicar formato. En Herramientas de tabla, dar clic en la pestaña Diseño.

| B 5.0 \$.00.1                                                                                                    |                                  |                          |                  |                                                                             |                            |
|----------------------------------------------------------------------------------------------------|----------------------------------|--------------------------|------------------|-----------------------------------------------------------------------------|----------------------------|
| Archivo Inicio Insertar Diseño Fo                                                                                                    | ormato Referencias Correspondenc | cia Revisar Vista Diseño | Presentación 💡 🖉 | Qué desea hacer?                                                            | Iniciar sesión 🔒 Compartir |
| <ul> <li>➢ Fila de encabezado.</li> <li>➢ Primera columna</li> <li>➢ Fila de totales</li> <li>○ Otima columna</li> <li>➢ Filas con bandas</li> <li>○ Columnas con bandas</li> </ul> |                                  |                          | access : A       | ado Estilos de Vi pto Border - Copiar<br>border - Color de la pluma * borde |                            |
| Opciones de estilo de tabla                                                                                                    |                                  | Estites de tabla         |                  | Bordes 5                                                                    | ^                          |
|                                                                                                    |                                  |                          |                  |                                                                             |                            |
|                                                                                                    |                                  |                          |                  |                                                                             |                            |
|                                                                                                    |                                  |                          |                  |                                                                             |                            |
| *                                                                                                    |                                  |                          |                  |                                                                             |                            |
|                                                                                                    |                                  |                          |                  |                                                                             |                            |
|                                                                                                    |                                  |                          |                  |                                                                             |                            |
|                                                                                                    |                                  |                          |                  |                                                                             |                            |

Dentro del grupo Estilos de tabla, se encuentra el estilo que desea utilizar. Para aplicarlo a la tabla.

| Diseño For<br>ra columna<br>a columna<br>nnas con bandas<br>tabla | mato Referencias | Commpandencia Roo       | en de table                            | Promitición Q Co | d deze hacet<br>o Entre de Vi pto                     | Inch<br>Inch<br>Copiar<br>5 | ar sesida | A Compar |
|-------------------------------------------------------------------|------------------|-------------------------|----------------------------------------|------------------|-------------------------------------------------------|-----------------------------|-----------|----------|
| na columna<br>a columna<br>nnas con bandas<br>tabla               |                  | Tabla normal 1          | 000000 0000000000000000000000000000000 | Service          | Enline de<br>borde *<br>Color de la pluma *<br>Bordes | lordes Copiar<br>* booke    |           |          |
| table                                                             |                  | Estin<br>Tabla normal 1 | is de tabla                            |                  | Bondes                                                | 6                           |           |          |
|                                                                   |                  | Tabla normal 1          |                                        |                  |                                                       |                             |           |          |
|                                                                   |                  |                         |                                        |                  |                                                       |                             |           |          |
|                                                                   |                  |                         |                                        |                  |                                                       |                             |           |          |
|                                                                   |                  |                         |                                        |                  |                                                       |                             |           |          |
| æ                                                                 |                  |                         |                                        |                  |                                                       |                             |           |          |
|                                                                   |                  |                         |                                        |                  |                                                       |                             |           |          |
|                                                                   |                  |                         |                                        |                  |                                                       |                             |           |          |
|                                                                   |                  |                         |                                        |                  |                                                       |                             |           |          |
|                                                                   |                  |                         |                                        |                  |                                                       |                             |           |          |
| -                                                                 |                  |                         |                                        |                  |                                                       |                             |           |          |
|                                                                   |                  |                         |                                        |                  |                                                       |                             |           |          |
|                                                                   |                  |                         |                                        |                  |                                                       |                             |           |          |

En el grupo Opciones de estilo de tabla, se puede activar o desactivar la casilla de verificación para aplicarle o quitarle el estilo seleccionado.

| B 5.0 \$.0.1                                                                                   | Documento1 - Word (Error de activación de pr | educter) Heramientas de tabla |                                     | - 00 | 8      | ×    |
|------------------------------------------------------------------------------------------------|----------------------------------------------|-------------------------------|-------------------------------------|------|--------|------|
| Archivo Inicio Insertar Diseño Fo                                                              |                                              | iaar Vista Diseño Presentació | in ♀ _Qué desea hacer?              |      | A Comp | atir |
| Fila de encabezado Primera columna     Fila de totales     Glumna Columna     Filas con bandas |                                              |                               | Sombreado<br>Sombreado<br>Sombreado |      |        |      |
| Opciones de estilo de tabla                                                                    | (sta                                         | is de tabla                   | Berdes 5                            |      |        | ~    |
| a                                                                                              |                                              |                               |                                     |      |        |      |
|                                                                                                |                                              |                               |                                     |      |        |      |
|                                                                                                |                                              |                               |                                     |      |        |      |
|                                                                                                |                                              |                               |                                     |      |        |      |

## **Estilos**.

Dar clic en cualquier lugar de la tabla. La ficha Diseño aparecerá en la Cinta de opciones. Selecciona la pestaña Diseño y ubica el grupo Estilos de tabla.

| B 5.0 \$.00.                                                                                                    |         | Document | 101 - Word ( | Error de activa | ción de pro- | fuctor)  | Henami  | entas de tabi |           |                                         |                 | 80 | -    | 8      | ×      |
|----------------------------------------------------------------------------------------------------|---------|----------|--------------|-----------------|--------------|----------|---------|---------------|-----------|-----------------------------------------|-----------------|----|------|--------|--------|
| Archivo Inicio Insertar Diseño                                                                                   |         |          |              |                 |              |          | Disello |               | in Pique  |                                         |                 |    | in j | R, Com | ipatir |
| Fila de encabezado Primera column     Fila de totales     Gitima columna     Filas con bandas     Columnas con b | a andes |          |              |                 |              |          |         | 1000          | sembreade | Estilos de<br>borde - Color de la pluma | Copiar<br>bonde |    |      |        |        |
| Opciones de estilo de tabla                                                                                      |         |          |              |                 | DAH          | de tabla |         |               |           | Bordes                                  | - 19            |    |      |        | ~      |
|                                                                                                    |         |          |              | Table normal    |              |          |         |               |           |                                         |                 |    |      |        |        |
|                                                                                                    |         |          |              |                 |              |          |         |               |           |                                         |                 |    |      |        |        |
|                                                                                                    |         |          |              |                 |              |          |         |               |           |                                         |                 |    |      |        |        |
|                                                                                                    |         |          |              |                 |              |          |         |               |           |                                         |                 |    |      |        |        |
|                                                                                                    |         |          |              |                 |              |          |         |               |           |                                         |                 |    |      |        |        |
|                                                                                                    |         |          |              |                 |              |          |         |               |           |                                         |                 |    |      |        |        |

Dar clic en la flecha que se encuentra en la esquina inferior derecha del cuadro, así se podrá ver todos los estilos disponibles para modificar la tabla. Luego, pasa el mouse sobre los diferentes estilos para obtener una vista.

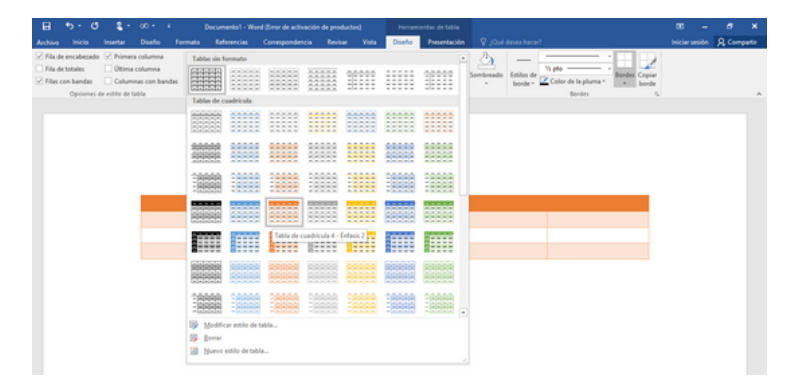

Seleccionar, con un clic, el estilo que prefieras. Verás que la tabla quedará con el nuevo estilo.

| Athe Note Note Tende Deve Market Componential Componential Note Vite Deve Market Componential Note Vite Deve Market Compo | e e |
|----------------------------------------------------------------------------------------------------|-----|
| No de chadando de Alfreiera calendare     No de chadando     No de chadando     No d      |     |
| Optioner de refélie de fable                                                                                                    |     |
|                                                                                                    | 1   |
|                                                                                                    |     |
|                                                                                                    |     |
|                                                                                                    |     |
|                                                                                                    |     |
|                                                                                                    |     |
|                                                                                                    |     |

# Insertar y eliminar celdas, filas, columna.

#### Se puede agregar una fila encima o debajo de la posición del cursor.

| H 5.0 \$.00.1                           | Documento1 - Word (Error de activación de pro | duction)   | Herramientari de tabla                                                                                                    |                                                                                           | - 00 |       | ×     |
|-----------------------------------------|-----------------------------------------------|------------|----------------------------------------------------------------------------------------------------|-------------------------------------------------------------------------------------------|------|-------|-------|
| Archivo Inicio Insertar Diseño Fo       |                                               |            | Disello Presentación                                                                                                    |                                                                                           |      | A Com | patir |
| <ul> <li>➢ Fila de encabezado</li></ul> |                                               | 0 er tabla | X Corper<br>Ity Corper<br>Corper<br>Corper | Entites de<br>borde - Color de la pluma - Borde Copiar<br>borde - Bordes 6                |      |       | ~     |
|                                         |                                               |            | Bicqueda inteligente     Singhimos     Big Tradigoi      Josetar     Singhimos                                                                                                    | <ul> <li>Insetur columnas a la copienta</li> <li>Insetur columnas a la descija</li> </ul> |      |       |       |
| *                                       |                                               |            | Digidir celdes Estilos de gonde     Proción del tento     Dispiedades de tabla     Sprovinculo     Nuego comentario                                                                                                    | Josefar Files excine     Josefar Files excine     Josefar Files debajo     montar celdes  |      |       |       |
|                                         |                                               |            | Called (C + 11 $\rightarrow$ $A^{*}$ $A^{*}$<br>N $K \equiv \mathbb{Z} \cdot \underline{A} \cdot \underline{A}$                                                                                                    |                                                                                           |      |       |       |

Eliminar una fila, celda o tabla, se da clic en una fila o celda de la tabla, luego dar clic en la pestaña Diseño. Y después clic en Eliminar y, luego dar clic en la opción que desee en el menú.

| H 2. O                                                    | • • • • •                                                  |  | a found of score | vación de prod | ucter()  |        |                           |                         |                                                  |                                      |                                         |            |       |
|-----------------------------------------------------------|------------------------------------------------------------|--|------------------|----------------|----------|--------|---------------------------|-------------------------|--------------------------------------------------|--------------------------------------|-----------------------------------------|------------|-------|
|                                                           |                                                            |  |                  |                | e Vista  | Diseño |                           |                         |                                                  |                                      |                                         | er sesiden | A Com |
| Fila de encabezado<br>Fila de totales<br>Ellas con handas | Primera columna Uttima columna Columna Columnar con bandar |  |                  |                |          |        | Sorrhreads                | Estilus de              | Vi pto                                           | Bordes C                             | 2                                       |            |       |
| Opciones di                                               | er estilo de tabla                                         |  |                  | Extites        | de tabla |        |                           | borde *                 | Bordes                                           |                                      | inde<br>G                               |            |       |
|                                                           |                                                            |  |                  |                |          |        |                           |                         |                                                  |                                      |                                         |            |       |
|                                                           |                                                            |  |                  |                |          |        |                           |                         |                                                  |                                      |                                         |            |       |
|                                                           |                                                            |  |                  |                |          |        |                           |                         |                                                  |                                      |                                         |            |       |
|                                                           |                                                            |  |                  |                |          |        |                           |                         |                                                  |                                      |                                         |            |       |
|                                                           |                                                            |  |                  |                |          |        |                           |                         |                                                  |                                      |                                         |            |       |
|                                                           |                                                            |  |                  |                |          |        |                           |                         |                                                  |                                      |                                         |            |       |
|                                                           |                                                            |  |                  |                |          |        |                           |                         |                                                  |                                      |                                         |            |       |
|                                                           | *                                                          |  |                  |                |          |        |                           |                         |                                                  |                                      |                                         |            |       |
|                                                           | *                                                          |  |                  |                |          |        |                           |                         |                                                  |                                      | 1                                       |            |       |
|                                                           | *                                                          |  |                  |                |          |        |                           |                         |                                                  |                                      | -                                       |            |       |
|                                                           | *                                                          |  |                  |                |          |        |                           |                         |                                                  |                                      |                                         |            |       |
|                                                           | *                                                          |  |                  |                |          |        | Calibri (C + 1            | n • A                   | ×=-=- =-                                         | *                                    | -                                       |            |       |
|                                                           | *                                                          |  |                  |                |          |        | Calibri (C + 1            | n • ⊀<br>2 • ▲ •        | × Ⅲ • Ⅲ • Ⅲ•<br>△ • Ⅲ • ∞ • meter                | Dimar                                | -                                       |            |       |
|                                                           | *                                                          |  |                  |                |          |        | Calbi (C + )              | п - к<br>2 - <u>к</u> - | x <sup>*</sup> ⊞ • ⊞ • ∰<br>≥ • <u></u> • ♥ mete | Diminar<br>2 Circu                   | nar celĝes                              |            |       |
|                                                           | *                                                          |  |                  |                |          |        | Calibri (C + 1            | n → A<br>Z - <u>A</u> - | × ::::::::::::::::::::::::::::::::::::           | Eminar<br>2 Eminar<br>X Emin         | nar celĝis<br>nar golumnas              |            |       |
|                                                           | *                                                          |  |                  |                |          |        | Calibra (C + )<br>N K = ( | 11 • ⊀<br>2 • ▲ •       | × ⊞ + ⊞ + ∰<br>→ + ∰ + Ø   bactu                 | Emmar<br>2ª Gara<br>¥ Gara<br>¥ Gara | nar ceiges<br>nar golumnas<br>nar filas |            |       |

## Combinar y dividir celdas.

Puede combinar dos o más celdas de una tabla que estén en la misma fila o columna en una sola celda.

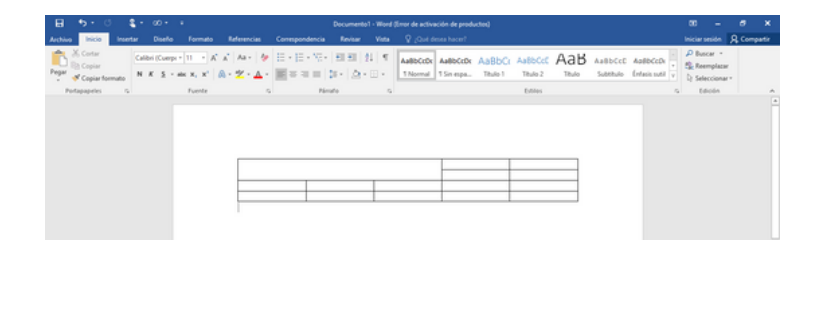

Seleccione las celdas que quiera combinar. En Herramientas de tabla, en la pestaña Diseño, en el grupo Combinar, haga clic en Combinar celdas.

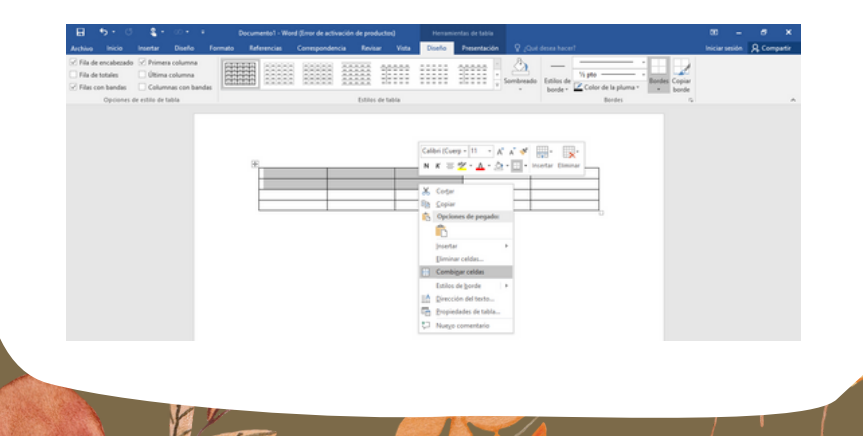

#### Dividir celdas.

Dar clic en una celda o seleccione las celdas que desee dividir. En Herramientas de tabla, en la ficha Diseño, en Combinar, dar clic en Dividir celdas. Se escribe el número de columnas o filas en las que desea dividir las celdas seleccionadas.

| <ul> <li>✓ File de encabezado</li></ul> |    | Sorresson               | Entios de Color de la pluma * | 2      |
|-----------------------------------------|----|-------------------------|-------------------------------|--------|
| Opciones de estilo de tabla             | b  | tilos de tabla          | Bordes                        | e<br>G |
|                                         |    |                         |                               |        |
|                                         | 18 |                         |                               |        |
|                                         |    | Búmero de columnas: 3 0 |                               |        |
|                                         |    | Númgra de filas 1 0     |                               |        |
|                                         |    | Aceptar Cancelar        |                               |        |
|                                         |    |                         |                               |        |
|                                         |    |                         |                               |        |
|                                         |    |                         |                               |        |
|                                         |    |                         |                               |        |

Bibliografía.

• Universidad Del Sureste (2022) Antología para Computación.